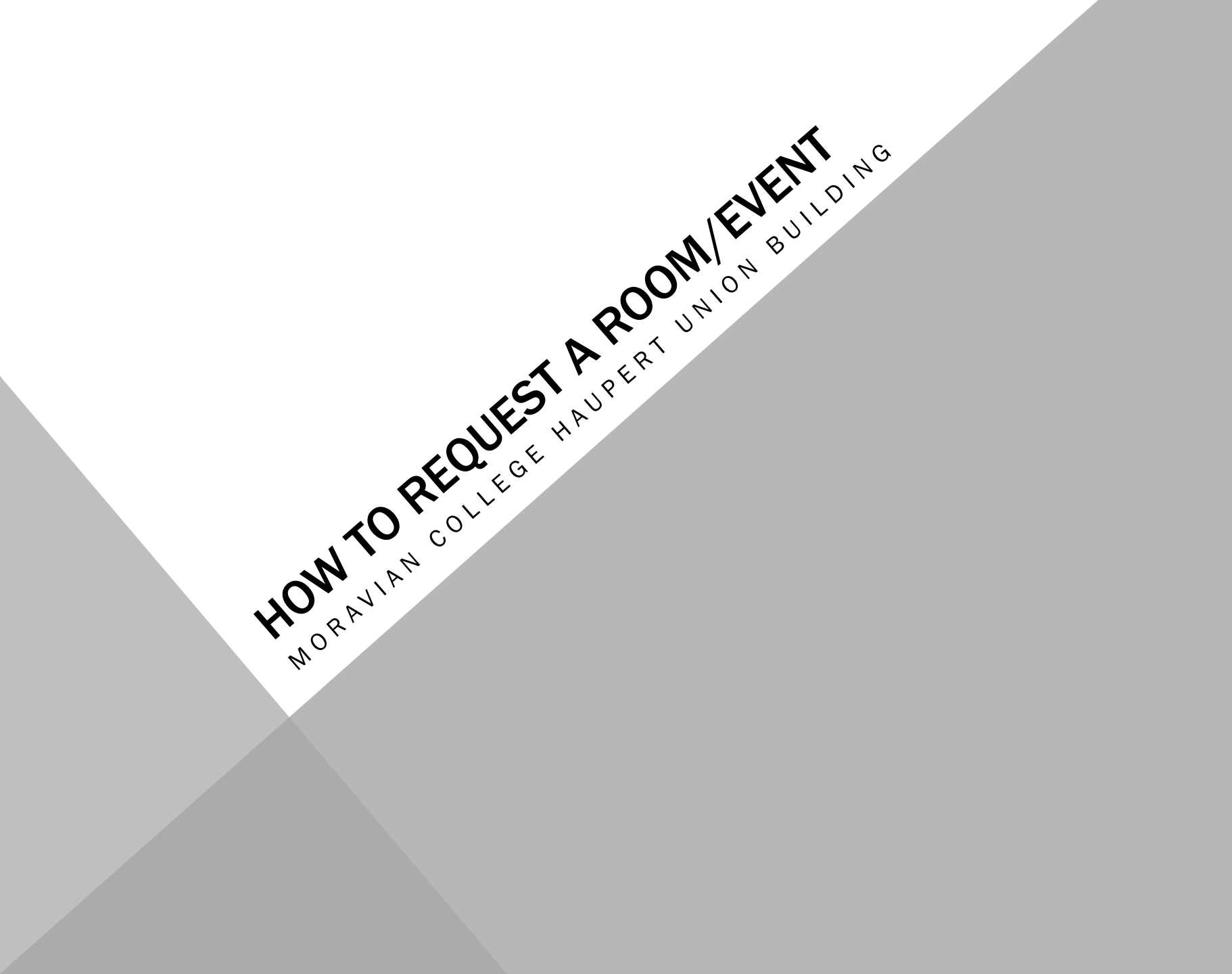

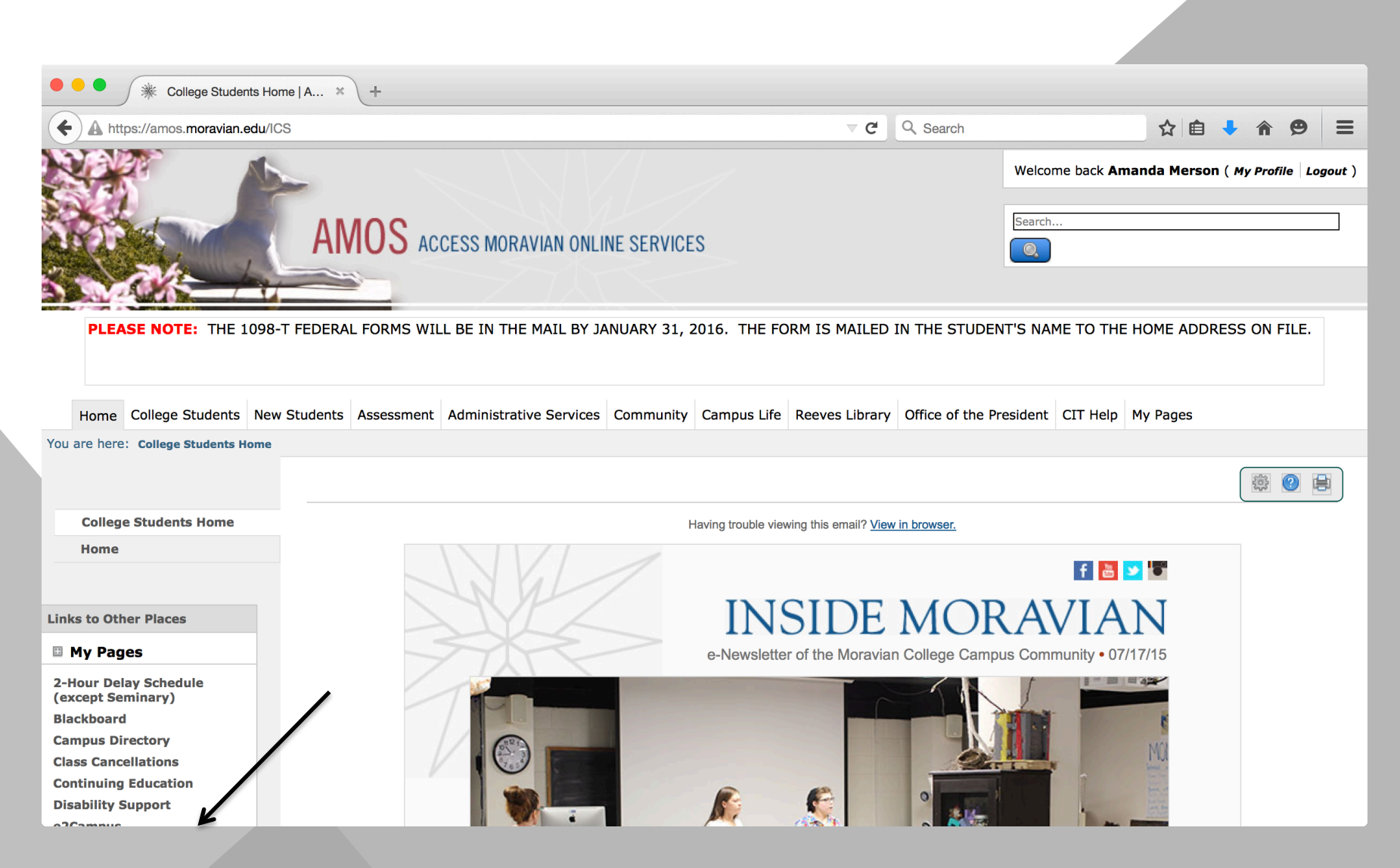

- Log into Amos
- Click "Room Reservations- HUB" on the left menu

| https://amos.moravian.edu              | ICS/Campus_Life/HUB/Room_Reservations.jnz                                 | ▼ C Q Search                                                         |
|----------------------------------------|---------------------------------------------------------------------------|----------------------------------------------------------------------|
| Home College Students Ne               | w Students Assessment Administrative Services Community Ca                | npus Life Reeves Library Office of the President CIT Help My Pages   |
| are here: Campus Life > HUB >          | Room Reservations                                                         |                                                                      |
|                                        | _                                                                         |                                                                      |
| Welcome!                               | 🖌 🕺 Access 🛞 Options 🐞 Settings 📋 Layout                                  | 🔀 Rearrange                                                          |
| Room Reservations                      |                                                                           |                                                                      |
| HUB Staff                              | Make a Reservation                                                        | Meeting Rooms                                                        |
| Event Management                       | n 🖉 Ed                                                                    | <u>t Content</u>                                                     |
| Services                               | Poom Posorvations                                                         | The Air Products Room                                                |
| Fundraising Form                       | ROUTH RESELVATIONS                                                        | The Air Products                                                     |
| Add a Page                             | Rooms are available in the HUB, Doghouse & Borhek Cha                     | el for Room is a small                                               |
| <b>7</b> 8 .                           | request by clicking here                                                  | a room located on the                                                |
| Context Manager                        | • Only USC recognized clubs and erganizations as well                     | portico side of the                                                  |
| Usage Statistics                       | campus offices may book space on campus. Outside                          | <sup>15</sup> building, adjacent                                     |
|                                        | organizations must meet the requirements of the Eve<br>Management Office. | nt Room. There is a                                                  |
| ks to Other Places                     | <ul> <li>It is recommended that faculty and staff use their AN</li> </ul> | table near the door                                                  |
| My Pages                               | username & password to log into AdAstra when requ                         | sting The room can                                                   |
| my rages                               | • The HUB only processes room reservations for the H                      | comfortably seat 15                                                  |
| Hour Delay Schedule<br>xcept Seminary) | Union, Borhek Chapel, the Doghouse, the 1742 Splot                        | th, and standard setup is a                                          |
| ackboard                               | the volleyball courts.                                                    | block of tables with                                                 |
| mpus Directory                         | screens. For other media requests, please contact M                       | dia Other popular setups are chairs in rows or in a circle, which ca |
| ss Cancellations                       | Services at (610) 861-1500.                                               | accommodate 20 people.                                               |
| ntinuing Education                     | <ul> <li>For food service or catering requests, please contact</li> </ul> | Dave                                                                 |
| ntinuing Education                     | Oren at (610) 861-1474.                                                   |                                                                      |

## • Click "Room Reservations"

| Astra Schedule - Event Req × +                                                                                         |                |             |
|----------------------------------------------------------------------------------------------------|----------------|-------------|
| < 🕲 chronos.moravian.edu/AstraProd/events/EventReqForm.aspx?id=a6917f20-d7d2-11e4-bd69-9f1b803a41a3&returnURL=#vie 🗸 C | ☆ 自 ↓ 余 9      | ≡           |
| ASTRA SCHEDULE                                                                                                    | Logout meamm01 | <u>Help</u> |
| ASTRA HOME CALENDARS ACADEMICS RESOURCES EVENTS PEOPLE REPORTING SETUP                                                 |                |             |
| Events   Event Wizard   Event Request   Notification List                                                              |                |             |
| Editing 🔄 Save 🥥 Cancel                                                                                                |                |             |

## Event Request (HUB, Doghouse & Borhek Chapel Room Request)

Individuals and groups interested in scheduling an event in the Haupert Union Building, Dog House, or Borhek Chapel should complete this form to request the space.

Individuals seeking to book a space less than 48 hours in advance should contact the HUB Desk.

For questions email hubdesk@moravian.edu or call 610-861-1491.

#### **Event Information**

| Event Name:*                                                        |                      |
|---------------------------------------------------------------------|----------------------|
| Customer:*                                                          | Student Affairs × v  |
| Event Description:                                                  |                      |
|                                                                     |                      |
| Sponsoring Dopartment (Organization)*                               |                      |
| sponsoring Department/ organization.*                               |                      |
| Contact Name:*                                                      | X 🗸                  |
| Contact Email:*                                                     | mersona@moravian.edu |
| Contact Phone:*                                                     |                      |
| Approx. Number of guests:                                           |                      |
| Do you plan to have food at your event?:*                           | ×                    |
| Would there be alcohol at your event?:*                             | ×                    |
| Please describe your setup needs (# of tables, # of chairs, etc.):* |                      |
|                                                                     |                      |

Copyright@ 2000 - 2012. All Rights Reserved.

/AstraProd/events/EventReqForm.aspx Astra v7.5.6.98 SqlServer

- You should be brought to the AdAstra Schedule
  - You may be prompted to you log in using your Moravian Network Account (not your G-mail information) before being directed to this form.
- Verify you are on the form labeled "Event Request (HUB, Doghouse, Borhek Chapel).
- Complete all fields with an asterisk\*

| ← ♂ chronos.m                            | noravian.edu/AstraProd/eve                  | nts/EventReqForm.as | px?id=a6917f20- | d7d2-11e4-bd69-9f1k | 803a41a3&returnURL | =#vie 🔻 C 🔍 Se | arch     | ☆ 自 ♣ 余           | Ø     | ≡           |
|------------------------------------------|---------------------------------------------|---------------------|-----------------|---------------------|--------------------|----------------|----------|-------------------|-------|-------------|
| A ASTRA SC                               | HEDULE                                      |                     |                 |                     |                    |                |          | <u>Logout</u> mea | imm01 | <u>Help</u> |
| ASTRA HOME                               | CALENDARS ACADEMIC                          | S RESOURCES         | EVENTS          | PEOPLE REPORTIN     | G SETUP            |                |          |                   |       |             |
| Editing 📜 Save                           | G Cancel                                    |                     |                 |                     |                    |                |          |                   |       |             |
| Event Request (                          | (HUB, Doghouse & Bo                         | rhek Chapel Rooi    | m Request)      |                     |                    |                |          |                   |       |             |
| Please provide any<br>questions regardin | y additional comments or<br>ng your event:: | No                  |                 |                     |                    |                |          |                   |       |             |
|                                          |                                             |                     |                 |                     |                    |                |          |                   |       |             |
| Event Meetings                           | 5                                           |                     |                 |                     |                    |                |          |                   |       |             |
| Meeting Name*:                           | Test                                        |                     |                 |                     | Max Attendance:    | 0              |          |                   | 1     |             |
| Meeting Type*:                           | Meeting                                     |                     |                 | × •                 |                    | Private        | Featured | Requires Room     |       |             |
| Description:                             |                                             |                     |                 |                     |                    |                |          |                   |       |             |
|                                          |                                             |                     |                 |                     |                    |                |          |                   |       |             |
|                                          |                                             |                     |                 |                     |                    |                |          |                   |       |             |
|                                          |                                             |                     |                 |                     |                    |                |          |                   |       |             |
| Meeting Recur                            | rence                                       |                     | <b>«</b>        | Meetings            |                    |                |          |                   |       |             |

A Copyright@ 2000 - 2012. All Rights Reserved.

Under the "Event Meetings" Section make sure you:

/AstraProd/events/EventReqForm.aspx Astra v7.5.6.98 SqlServer

- Change "Meeting Type" to Meeting
- Check "Requires Room"

🔗 Assign Bessuress 🗍 🖨 Delete

| Astra Schedule - Event Req × +                                                                                                    |                                                                    |                                             |
|----------------------------------------------------------------------------------------------------|--------------------------------------------------------------------|---------------------------------------------|
| Contraction Contraction Contra | -d7d2-11e4-bd69-9f1b803a41a3&returnURL=#vie 🔻 C                    | λ Search ☆ 🖻 🖡 🎓 😕 Ξ                        |
| ASTRA SCHEDULE                                                                                                    |                                                                    | Logout meamm01 Help                         |
| ASTRA HOME CALENDARS ACADEMICS RESOURCES EVENTS Events   Event Wizard   Event Request   Notification List                                                                                                    | PEOPLE REPORTING SETUP                                             |                                             |
| Editing 🔚 Save 🤤 Cancel                                                                                                    |                                                                    |                                             |
| Meeting Recurrence                                                                                                    | Meetings                                                           |                                             |
| • Create                                                                                                    | Assign Rooms 🥜 Assign Resources 😑 Delete                           |                                             |
| Single Meeting(s) Recurring Spanning                                                                                                    | Name Start Date Start Time                                         | End Time End Date Room Resources            |
| End Time: 5:30 PM         5:30 PM         S       M       T       W       T       F       S         S       M       T       W       T       F       S       M       T       W       T       F       S         29       30       1       2       3       4       5       6       7       8       9       10       11       12       3       4       5       6       7       8       9         13       14       15       16       17       18       19       20       21       22       23       24       25       26       27       28       29       30       31       1       2         3       4       5       6       7       8       9       10       11       12       13       14       15       16         17       18       19       20       21       22       23       24       25       26       27       28       29       30       31       1       2       3       4       5       6         27       28       29       30       31       <                                                                                                    | *You cannot request an event wi<br>Please call the HUB Desk at x14 | ithin 48 hours of the proposed date.<br>191 |

For a one-time event:

- Click the "Single Meeting Tab"
- Set your meeting time & choose your date(s)
- Click "Create"

| Astra Schedule - Event Req × +                            |                                                            |        |           |       |           |        |  |  |  |  |  |
|-----------------------------------------------------------|------------------------------------------------------------|--------|-----------|-------|-----------|--------|--|--|--|--|--|
| Chronos.moravian.edu/AstraProd/events/EventReqForm.aspx   | Q Search                                                   |        | ☆自        | + 1   | 9         | ≡      |  |  |  |  |  |
| A ASTRA SCHEDULE                                          |                                                            |        |           |       | Logout me | eamm01 |  |  |  |  |  |
| ASTRA HOME CALENDARS ACADEMICS RESOURCES                  | EVENTS                                                     | PEOPLE | REPORTING | SETUP |           |        |  |  |  |  |  |
| Events   Event Wizard   Event Request   Notification List |                                                            |        |           |       |           |        |  |  |  |  |  |
| Editing 📃 Save 🤤 Cancel                                   |                                                            |        |           |       |           |        |  |  |  |  |  |
| Event Request (HUB, Doghouse & Borhek Chapel Room         | Event Request (HUB, Doghouse & Borhek Chapel Room Request) |        |           |       |           |        |  |  |  |  |  |
|                                                           |                                                            |        |           |       |           |        |  |  |  |  |  |

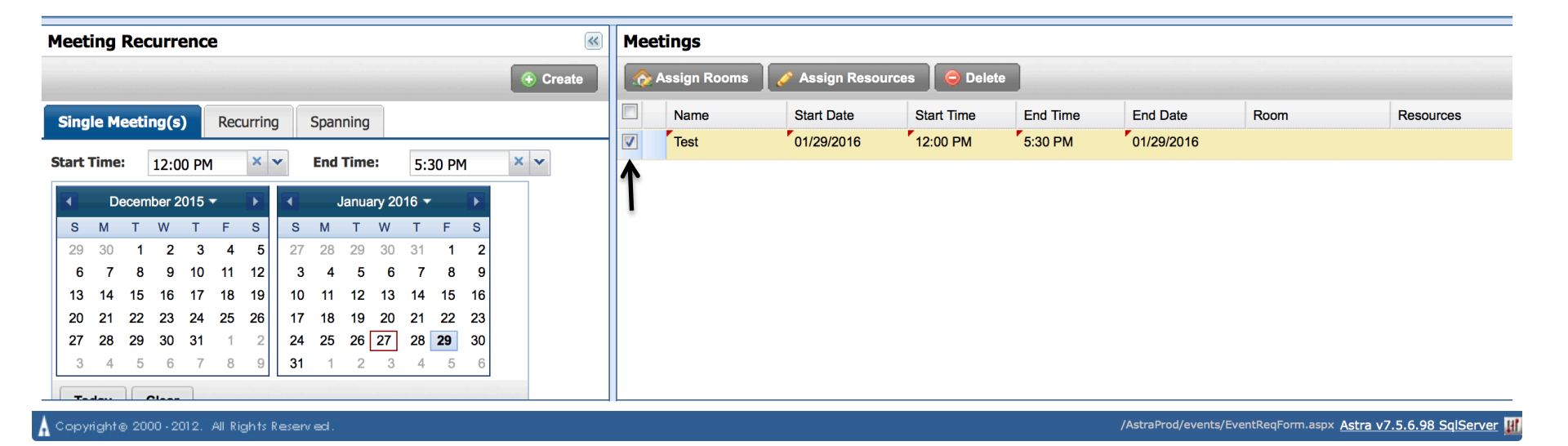

- Your meeting should appear in the "Meetings" module.
- Select the checkbox next to your event name.
- Click "Assign Rooms"

| Astra Schedule - Event Req × +                |                                      |                              |                                            |                       |          |                           |                     |                    |           |             |
|-----------------------------------------------|--------------------------------------|------------------------------|--------------------------------------------|-----------------------|----------|---------------------------|---------------------|--------------------|-----------|-------------|
| + Chronos.moravi                              | an.edu/AstraProd/events/EventReqForr | n.aspx?id=a6917f20-d7d2-11e4 | -bd69-9f1b803a41                           | a3&returnURL=#vie 🔻 C | Q Search |                           | ☆自                  | •                  | ø         | ≡           |
| A ASTRA SCHE                                  | Assign Room                          | _                            | _                                          | _                     | _        | _                         |                     | <u>.ogout</u> mear |           | <u>Help</u> |
| ASTRA HOME CALE                               | Filter  Saved Filter: HUB Room × •   | Room + Score +               | Test<br>1/29/2016<br>Fri<br>12:00pm-5:30pm |                       |          |                           |                     |                    |           |             |
| Event Request (HUI                            | KOOM                                 | HAUPE PORTICO 🖻 91           | Selected                                   |                       |          |                           |                     |                    |           |             |
|                                               | - Capacity:                          | HAUPE COURTYA 91             | Available                                  |                       |          |                           |                     |                    |           |             |
|                                               | Between 0                            | HAUPE LAROS 🖾 89             | Available                                  |                       |          |                           |                     |                    |           |             |
|                                               | and                                  | HAUPE SNYDER 🖻 89            | Unavailable                                |                       |          |                           |                     |                    |           |             |
|                                               |                                      | HAUPE PRSSRLO 75             | Available                                  |                       |          |                           |                     |                    |           |             |
|                                               |                                      | HAUPE HALLWAY 70             | Available                                  |                       |          |                           |                     |                    |           |             |
| Mosting Desurrous                             |                                      | HAUPE UBC 🖾 66               | Unavailable                                |                       |          |                           |                     |                    |           |             |
| Meeting Recurrent                             |                                      | HAUPE DININGEX 64            | Available                                  |                       |          |                           |                     |                    |           |             |
|                                               |                                      | HAUPE PAVILION 🖻 64          | Available                                  |                       |          |                           |                     |                    |           |             |
| Single Meeting(s)                             |                                      | HAUPE ARENA 🖾 62             | Selected                                   |                       |          |                           |                     | Res                | ources    |             |
| Start Time: 12:00 P                           |                                      | HAUPE DINING 🖻 58            | Available                                  |                       |          |                           |                     |                    |           |             |
| 12:00 P                                       |                                      | HAUPE PROSSER 54             | Available                                  |                       |          |                           |                     |                    |           |             |
| December 2015                                 |                                      | HAUPE REINHAR 50             | Unavailable                                |                       |          |                           |                     |                    |           |             |
| 29 30 1 2 3                                   |                                      | HAUPE TABLE 10 🖾 50          | Available                                  |                       |          |                           |                     |                    |           |             |
| 6 7 8 9 10                                    |                                      | HAUPE CHURCH 🖻 50            | Unavailable                                |                       |          |                           |                     |                    |           |             |
| 13 14 15 16 17                                |                                      | HAUPE UNITED 🖻 50            | Unavailable                                |                       |          |                           |                     |                    |           |             |
| 20 21 22 23 24<br>27 28 29 30 31<br>3 4 5 6 7 | (custom)                             | Page 1 of 2                  |                                            | C Meetings:           | 1 of 1   | Page 1 of 1               | > >                 |                    |           |             |
| Teday                                         |                                      |                              |                                            |                       |          | ок                        | Cancel              |                    |           |             |
| 🛕 Copyright@ 2000 - 2012.                     | All Rights Reserved.                 |                              |                                            |                       |          | /AstraProd/events/EventRe | qForm.aspx <u>A</u> | stra v7.5.6.9      | 98 SqlSer | ver 🔟       |

- The "Assign Room" window will appear
- Select the room(s) that you want to use;
  - You can only choose from the "Available" rooms.
  - The ones you select will appear in green
- You can use the "Filter" on the left to narrow your search.
- Click "OK" when you are done.

| Astra Schedule - Event Req * +                                                                |                                                 |                   |                     |
|-----------------------------------------------------------------------------------------------|-------------------------------------------------|-------------------|---------------------|
| Chronos.moravian.edu/AstraProd/events/EventReqForm.aspx?id=a6917f20-o                         | -d7d2-11e4-bd69-9f1b803a41a3&returnURL=#vie 🛡 🏾 | Q Search          | ☆ 🔒 🖡 🎓 😕 ☰         |
| A ASTRA SCHEDULE                                                                              |                                                 |                   | Logout meamm01 Help |
| ASTRA HOME CALENDARS ACADEMICS RESOURCES EVENTS                                               | PEOPLE REPORTING SETUP                          |                   |                     |
| Events   Event Wizard   Event Request   Notification List                                     |                                                 |                   |                     |
| Editing 🔄 Save 🤤 Cancel                                                                       |                                                 |                   |                     |
| Event Request (HUB, Doghouse & Borhek Chapel Room Request)                                    |                                                 |                   |                     |
| Meeting Recurrence                                                                            | Meetings                                        |                   |                     |
| (€ Create                                                                                     | 🔗 Assign Rooms 🧪 Assign Resources 🤤 Del         | ete               |                     |
| Single Meeting(s) Recurring Spanning                                                          | Name Start Date Start Time                      | End Time End Date | Room Resources      |
| Start Time:*         1:00 PM         X         End Time:*         2:00 PM         X         Y | None                                            |                   |                     |
| Day Pattern           Daily         Weekly           Monthly         Yearly                   |                                                 |                   |                     |
| Recur every 2 🗘 week(s) on:                                                                   |                                                 |                   |                     |
| UMTWRFS                                                                                       |                                                 |                   |                     |
| Date Range                                                                                    |                                                 |                   |                     |
| Start Date:* 01/27/16 X Start Date: 02/26/16 X Start Date:<br>End after: 1 coccurrence:       |                                                 |                   |                     |
|                                                                                               |                                                 |                   |                     |

## For a recurring meeting/event:

- Click the "Recurring Meeting" Tab
- Set your time, pattern type (daily, weekly, monthly, etc.), recurrence frequency, start and end dates
- Click "Create"

| -d7d2-11 | 1e4-bd69-9f1b803 | a41a3&returnURL  | =#vie 🔻 C                                                                                               | २ Search                                                                                                    |                                                                                                    | ☆ 自 🔸                  | <b>A B</b>                                                                        | ≡                                                                                                    |
|----------|------------------|------------------|----------------------------------------------------------------------------------------------------|----------------------------------------------------------------------------------------------------|----------------------------------------------------------------------------------------------------|------------------------|-----------------------------------------------------------------------------------|----------------------------------------------------------------------------------------------------|
|          |                  |                  |                                                                                                    |                                                                                                    |                                                                                                    | <u>Logor</u>           | t meamm01                                                                         | <u>Help</u>                                                                                                    |
| PEOPLE   | REPORTING        | SETUP            |                                                                                                    |                                                                                                    |                                                                                                    |                        |                                                                                   |                                                                                                    |
|          |                  |                  |                                                                                                    |                                                                                                    |                                                                                                    |                        |                                                                                   |                                                                                                    |
| -        | _                | _                | _                                                                                                    | _                                                                                                    | _                                                                                                    |                        | _                                                                                 |                                                                                                    |
|          |                  |                  |                                                                                                    |                                                                                                    |                                                                                                    |                        |                                                                                   |                                                                                                    |
| Mee      | tings            |                  |                                                                                                    |                                                                                                    |                                                                                                    |                        |                                                                                   |                                                                                                    |
|          | Assign Rooms     | 🥜 Assign Resourd | ces 🥥 🖨 Delete                                                                                          |                                                                                                    |                                                                                                    |                        |                                                                                   |                                                                                                    |
|          | Name             | Start Date       | Start Time                                                                                              | End Time                                                                                                    | End Date                                                                                                    | Room                   | Resources                                                                         |                                                                                                    |
|          | Test             | 01/30/2016       | 1:00 PM<br>1:00 PM                                                                                      | 2:00 PM                                                                                                    | 01/30/2016                                                                                                    |                        |                                                                                   |                                                                                                    |
|          | Test             | 02/13/2016       | 1:00 PM                                                                                                 | 2:00 PM                                                                                                    | 02/13/2016                                                                                                    |                        |                                                                                   |                                                                                                    |
|          |                  |                  |                                                                                                    |                                                                                                    |                                                                                                    |                        |                                                                                   |                                                                                                    |
|          |                  |                  |                                                                                                    |                                                                                                    |                                                                                                    |                        |                                                                                   |                                                                                                    |
|          |                  |                  |                                                                                                    |                                                                                                    |                                                                                                    |                        |                                                                                   |                                                                                                    |
|          |                  |                  |                                                                                                    |                                                                                                    |                                                                                                    |                        |                                                                                   |                                                                                                    |
|          |                  |                  |                                                                                                    |                                                                                                    |                                                                                                    |                        |                                                                                   |                                                                                                    |
|          |                  |                  |                                                                                                    |                                                                                                    |                                                                                                    |                        |                                                                                   |                                                                                                    |
|          |                  |                  |                                                                                                    |                                                                                                    |                                                                                                    |                        |                                                                                   |                                                                                                    |
|          | PEOPLE           | PEOPLE REPORTING | PEOPLE REPORTING SETUP<br>Meetings<br>Meetings<br>Name Start Date<br>Test 01/30/2016<br>Test 02/13/2016 | PEOPLE REPORTING SETUP<br>Meetings<br>Meetings<br>Meetings<br>People Report Assign Resources O Delete<br>Name Start Date Start Time<br>Test (2 instances) 1 1:00 PM<br>Test 01/30/2016 1:00 PM<br>Test 02/13/2016 1:00 PM | PEOPLE REPORTING SETUP<br>Meetings<br>Meetings<br>Meetings<br>Meetings<br>C Assign Rooms Assign Resources Delete<br>Test (2 instances) + 1:00 PM 2:00 PM<br>Test 01/30/2016 1:00 PM 2:00 PM<br>Test 02/13/2016 1:00 PM 2:00 PM | PEOPLE REPORTING SETUP | A-d7d2-11e4-bd69-9f1b803a41a3&returnURL=#We ♥ ♥ ♥ Search<br>COULE REPORTING SETUP | Ed7d2-11e4-bd69-911b803a41a3&returnURL=#vie ♥ C  Search  Search  Sear |

### 🗼 Copyright@ 2000 - 2012. All Rights Reserved.

/AstraProd/events/EventReqForm.aspx Astra v7.5.6.98 SqlServer

- Your meeting should appear in the "Meeting" module.
- Click the "+" to view all the individual occurrences
- Select the check boxes next to your event name.
- Click "Assign Rooms"

|  | / 🕥 | Astra Schedule - Event Req | × |
|--|-----|----------------------------|---|

|                           | an edu/AstraProd/events/EventBegEorr | n aspy2id-a6017f20_d | 7d2-11e/ | L-bd60-0f1b803a4                | 1a3&returnIIRI -#vie 🔍 🍊 | Q Search |                            | ふ 商                   |                   | 0         | =      |
|---------------------------|--------------------------------------|----------------------|----------|---------------------------------|--------------------------|----------|----------------------------|-----------------------|-------------------|-----------|--------|
| Chionos.moravi            | an.edu/AstraF100/events/Eventheq1 on | n.aspxnd=a0917120-01 | 102-116- | -D009-911D003a4                 |                          | - Search |                            |                       | n                 | 9         | -      |
| ASTRA SCHE                | Assign Room                          |                      |          |                                 |                          |          |                            |                       | <u>ogout</u> mear |           |        |
| ASTRA HOME CALE           | Filter 💽                             | Room +               | Score +  | Test +                          | ←                        |          |                            |                       |                   |           |        |
| Events   Event Wizard     | Saved Filter: HUB Room × v           |                      |          | 1/30/2016-2/13/2016<br><b>S</b> |                          |          |                            |                       |                   |           |        |
| Editing 📜 Save 🤤          | Room                                 |                      |          | 1:00pm-2:00pm                   |                          |          |                            |                       |                   |           |        |
| Event Request (HUI        | Capacity:                            |                      | 91       | Conflicts(1 of 2)               |                          |          |                            |                       |                   |           |        |
|                           | Between 0                            |                      | 91       | Available                       |                          |          |                            |                       |                   |           |        |
|                           | and                                  |                      | 89       | Conflicts(1 of 2)               |                          |          |                            |                       |                   |           |        |
| Meeting Recurrence        |                                      | HAUPE PRSSRLO        | 75       | Available                       |                          |          |                            |                       |                   |           |        |
|                           |                                      | HAUPE HALLWAY        | 70       | Available                       |                          |          |                            |                       |                   |           |        |
| Single Meeting(s)         |                                      | HAUPE UBC            | 66       | Conflicts(1 of 2)               |                          |          |                            |                       | Res               | ources    |        |
|                           |                                      | HAUPE DININGEX       | 64       | Available                       |                          |          |                            |                       |                   |           |        |
| Start Time:* 1:00 P       |                                      | HAUPE PAVILION       | 64       | Conflicts(1 of 2)               |                          |          |                            |                       |                   |           |        |
| Day Pattern               |                                      | HAUPE ARENA          | 62       | Available                       |                          |          |                            |                       |                   |           |        |
| Daily Weekly              |                                      | HAUPE DINING         | 58       | Available                       |                          |          |                            |                       |                   |           |        |
| Recur every 2             |                                      | HAUPE PROSSER        | 54       | Available                       |                          |          |                            |                       |                   |           |        |
| UMTWF                     |                                      | HAUPE REINHAR        | 50       | Conflicts(1 of 2)               |                          |          |                            |                       |                   |           |        |
|                           |                                      | HAUPE TABLE 10 🖾     | 50       | Available                       |                          |          |                            |                       |                   |           |        |
| Date Range                |                                      | HAUPE CHURCH         | 50       | Conflicts(1 of 2)               |                          |          |                            |                       |                   |           |        |
| Start Date:* 01/27/       |                                      | HAUPE UNITED         | 50       | Conflicts(1 of 2)               |                          |          |                            |                       |                   |           |        |
|                           | (custom) 📄 🎤 🔍 🤍 Search              | Page                 | 1 of 2   |                                 | Meetings:                | 0 of 2   | Page 1 of 1                | • •                   |                   |           |        |
|                           |                                      |                      |          |                                 |                          |          | ОК                         | Cancel                |                   |           |        |
| A Copyright@ 2000 - 2012. | All Rights Reserved.                 |                      | _        |                                 |                          |          | /AstraProd/events/EventRed | gForm.aspx <u>A</u> s | stra v7.5.6.9     | 98 SqlSei | rver 🏢 |

- The "Assign Room" window will appear
- You will only see one column that outlines the number of conflicts.
- Click the "+" to the right of your Meeting Name

←

🌒 chronos.moravian.edu/AstraProd/events/EventReqForm.aspx?id=a6917f20-d7d2-11e4-bd69-9f1b803a41a3&returnURL=#vie 🔍 😋 🤇 Search

Assign Room Score + Filter Room Test 1/30/2016-2/13/2016 1/30/2016 2/13/2016 HUB Room 🗙 🗸 Saved Filter: S Sat Sat 1:00pm-2:00pm 1:00pm-2:00pm 1:00pm-2:00pm Room HAUPE PORTICO E 91 Conflicts(1 of 2) Available Unavailable Event Request (HU Capacity: HAUPE COURTYA... 91 Selected Selected Selected ÷ Between 0 HAUPE LAROS 89 Conflicts(1 of 2) Unavailable Available and HAUPE SNYDER 🖾 89 Selected | 1/2 Unavailable Selected **Meeting Recurrence** HAUPE PRSSRLO... 75 Selected | 1/2 Selected Available HAUPE HALLWAY... 70 Available Available Available Resources Single Meeting(s) HAUPE UBC 🖃 66 Conflicts(1 of 2) Unavailable Available HAUPE DININGEX... 64 Available Available Available Start Time:\* 1:00 F HAUPE PAVILION 🖾 64 Conflicts(1 of 2) Unavailable Available **Day Pattern** HAUPE ARENA 62 Available Available Available HAUPE DINING 58 Available Available Available HAUPE PROSSER... 54 Available Available Available **Recur every** 2 HAUPE REINHAR... 50 Conflicts(1 of 2) Unavailable Available UMTW HAUPE TABLE 10 🖾 50 Available Available Available **Date Range** HAUPE CHURCH 🖾 50 Conflicts(1 of 2) Unavailable Available Start Date:\* 01/27 HAUPE UNITED 50 Conflicts(1 of 2) Unavailable Available 🖹 8 🗸 Search (custom) 2 14 Page 1 of 2 Meetings: 2 of 2 Page 1 of 1 OK Cancel

## 🔥 Copyright® 2000 - 2012. All Rights Reserved.

You will now see the availability of each room for each instance of your meeting

☆ 自 ↓ 俞 9

-

- Select the rooms that you want to use;
  - You can only choose the "Available" Rooms.
- You can use the "Filter" on the left to narrow your search.
- Click "Ok" when you are done.

| Astra Schedule - Event Req × +                                                                                                    |             |                          |                |          |                    |                                  |               |           |  |  |
|----------------------------------------------------------------------------------------------------|-------------|--------------------------|----------------|----------|--------------------|----------------------------------|---------------|-----------|--|--|
| Contraction Contraction Contra | 17d2-11e4-b | d69-9f1b803a41a3&returnU | RL=#vie 🔻 C    | Q Search |                    | ☆ 自 🖡                            | <b>A B</b>    | ≡         |  |  |
| ASTRA SCHEDULE                                                                                                    |             |                          |                |          |                    |                                  |               |           |  |  |
| ASTRA HOME     CALENDARS     ACADEMICS     RESOURCES     EVENTS     PEOPLE     REPORTING     SETUP       Events     Event Request     Notification List     Vertice     Vertice     Vertice     Vertice                                                                                                    |             |                          |                |          |                    |                                  |               |           |  |  |
| Editing 🔚 Save 🤤 Cancel                                                                                                    |             |                          |                |          |                    |                                  |               |           |  |  |
| Event Roquest (HUB, Doghouse & Borhek Chapel Room Request)                                                                                                    |             |                          |                |          |                    |                                  |               |           |  |  |
|                                                                                                    |             |                          |                |          |                    |                                  |               |           |  |  |
| Meeting Recurrence                                                                                                    | Meeting     | 5                        |                |          |                    |                                  |               |           |  |  |
| ⊕ Create                                                                                                    | 🟠 Assig     | n Rooms 🛛 🥜 Assign Reso  | ources 🤤 Delet | e        |                    |                                  |               |           |  |  |
| Single Meeting(s) Recurring Spanning                                                                                                    | Na          | ne Start Date            | Start Time     | End Time | End Date           | Room                             | Resources     |           |  |  |
| Start Time:*         1:00 PM         X         End Time:*         2:00 PM         X         Y                                                                                                    |             | est 01/30/2016           | 1:00 PM        | 2:00 PM  | 01/30/2016         | HAUPE PRSSRLO                    |               |           |  |  |
| Day Pattern                                                                                                    |             | est 02/13/2016           | 1:00 PM        | 2:00 PM  | 02/13/2016         | HAUPE SNYDER 🖻                   |               |           |  |  |
| Daily Weekly Monthly Yearly                                                                                                    |             | est 01/30/2016           | 1:00 PM        | 2:00 PM  | 01/30/2016         | HAUPE COURTYA                    |               |           |  |  |
| Recur every 2 x week(s) on:                                                                                                    |             | est 02/13/2016           | 1:00 PM        | 2:00 PM  | 02/13/2016         | HAUPE COURTYA                    |               |           |  |  |
| UMTWRFS                                                                                                    |             |                          |                |          |                    |                                  |               |           |  |  |
| Date Range                                                                                                    |             |                          |                |          |                    |                                  |               |           |  |  |
| Start Date:*     01/27/16     Start Date:     02/26/16       End after:     0      occurrence:                                                                                                    |             |                          |                |          |                    |                                  |               |           |  |  |
| ▲ Copyright@ 2000 - 2012. All Rights Reserved.                                                                                                    |             |                          |                |          | /AstraProd/events/ | EventRegForm.aspx <b>Astra v</b> | 7.5.6.98 SalS | erver III |  |  |

- After you select your rooms and hit "Ok" you will be brought back to the original screen.
- Click "Save" in the top left hand corner.

# **Questions?**

Call the HUB Desk at 610-861-1941 Email hubdesk@moravian.edu